# **cíti**bank

### **Time Deposit**

**Step 1** Select "Time Deposit" under the "Wealth" tab.

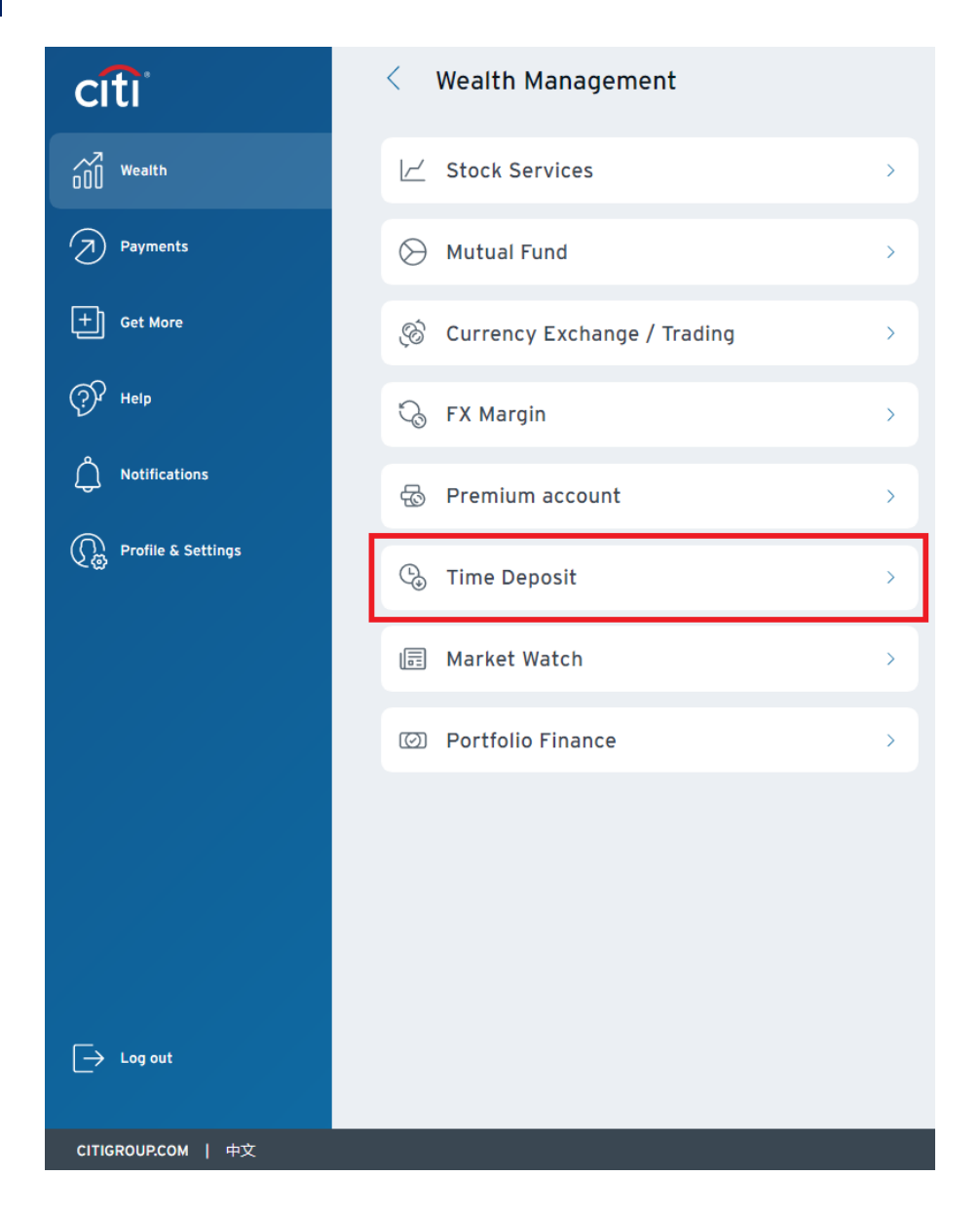

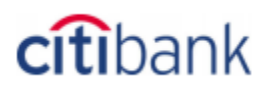

| Step 2 Input details below and click "VIEW RA |
|-----------------------------------------------|
|-----------------------------------------------|

| TIME DEPOSI            | Г                 |                           |                                 |                               |
|------------------------|-------------------|---------------------------|---------------------------------|-------------------------------|
| SET UP TIME DEPOSIT    | DEPOSIT SUMM      | MARY                      |                                 |                               |
| SET UP A TIN           | IE DEPOS          | SIT                       |                                 | Step 1 of 3 : Provide Details |
| Please provide details | s to set up a Tim | ne Deposit.               |                                 |                               |
| Time Deposit Booking A | Account :         | XXXXXX5678                |                                 |                               |
| Deposit Type :         |                   | REGULAR TIME DEPOSIT      | T                               |                               |
| Transfer From :        |                   | Citi Interest Booster XXX | XXX1234HKD 727.52 Available Now |                               |
| Debit Amount :         |                   | 100                       | HKD                             |                               |
|                        |                   |                           |                                 | VIEW RATES                    |

## citibank

#### Choose a tenor and currency. Select renewal instruction. Then, click "NEXT". Step 3

|                                  | HKD                | USD                | CNY                | AUD                | NZD                | CAD                |
|----------------------------------|--------------------|--------------------|--------------------|--------------------|--------------------|--------------------|
| FX Conversion Rate               | 1 HKD = 1.0000 HKD | 1 USD = 7.8556 HKD | 1 CNY = 1.1640 HKD | 1 AUD = 5.4883 HKD | 1 NZD = 4.9344 HKD | 1 CAD = 6.1302 HKD |
| Converted Amount                 | HKD 100.00         | USD 12.73          | CNY 85.91          | AUD 18.22          | NZD 20.27          | CAD 16.31          |
| Rate Details                     | Details            | Details            | Details            | Details            | Details            | Details            |
| Tenor /<br>Interest Rate(% p.a.) | НКD                | USD                | CNY                | AUD                | NZD                | CAD                |
| 7 Days                           | 0.2100             | 0 2.3300           | 0.2600             | 0.8000             | O 1.3500           | ○ 1.8500           |
| 14 Days                          | 0.2100             | 0 2.3300           | 0.3400             | ○ <sub>N.A.</sub>  | ○ <sub>N.A.</sub>  | ○ <sub>N.A.</sub>  |
| 1 Month                          | 0 1.2600           | 0 2.3300           | 0.4200             | O 1.1000           | O 1.4500           | O 1.9000           |
| 2 Months                         | 0 1.7200           | ○ 2.3900           | 0.4300             | 0 1.3500           | O 1.7500           | ○ 2.0000           |
| 3 Months                         | 0 2.2200           | 0 2.5600           | 0.5200             | O 1.5500           | ○ 1.8500           | 0 2.1500           |
| 6 Months                         | 02.4100            | 0 2.9200           | 0.7600             | O 1.8500           | ○ 2.0500           | 0 2.4000           |
| 12 Months                        | 02.7100            | O 3.0700           | 0.9600             | 02.4000            | 0 2.3500           | 0 2.6000           |
|                                  |                    |                    |                    |                    |                    | More Currence      |

NEXT

Renewal Instruction:

Please note:

1. Interest rates and foreign exchange rates quoted above are for reference only. They are not guaranteed and are subject to market fluctuation. The Deposit Amount may deviate from the calculation based on the foreign exchange rate quoted above. Your actual interest rate and actual Deposit Amount will be shown on the confirmation page. Relevant terms and conditions apply. 2. If a customer selects auto renew after a time deposit matures, the interest rate to be applied on the renewal follows the Bank's prevailing time deposit board rate.

٣

3. For Time Deposit with the renewal instruction as "renew principal and dispose of interest to Savings or Checking account", the interest will be deposited to the relevant account by 6:00 am on the next day after the maturity date.

Real-time Booking Hours: Mon to Fri 09:00 A.M. - 08:00 P.M. Sat (HKD & RMB deposits only) 09:00 A.M. - 06:00 P.M.

Any time deposit setup instruction submitted beyond the real-time booking hours will be executed on the next business day. Example: For a Time Deposit set up after 06:00 P.M. on Jan 5, 2019 (Saturday), the value date & interest calculation will only be started on Jan 7, 2019 (Monday).

Please select

For further assistance, please contact 24-Hour CitiPhone Banking (852) 2860 0333.

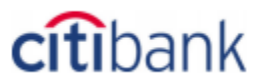

### Done Verify details and click "OPEN THIS TIME DEPOSIT". Once processed, a confirmation will be displayed.

### Step 2 of 3 : Verify Details SET UP A TIME DEPOSIT Time Deposit Booking Account : XXXXXX5678 Transfer From Citi Interest Booster XXXXX1234 HKD 727.52 Available Now Debit Amount HKD 100.00 Tenor: 12 Months Interest Rate 2.7100% p.a. Value Date: 07/26/2022 Maturity Date: 07/26/2023 Maturity Amount: HKD 102.71 Maturity Instruction: Do Not Renew Disposition Instruction: Transfer Principal and Interest into same account Transfer Into Citi Interest Booster XXXXX1234 HKD 727.52 Available Now Please note: 1. Interest rates and foreign exchange rates quoted above are for reference only. They are not guaranteed and are subject to market fluctuation. The Deposit Amount may deviate from the calculation based on the foreign exchange rate quoted above. Your actual interest rate and actual Deposit Amount will be shown on the confirmation page. Relevant terms and conditions apply. 2. If a customer selects auto renew after a time deposit matures, the interest rate to be applied on the renewal follows the Bank's prevailing time deposit board rate. 3. For Time Deposit with the renewal instruction as "renew principal and dispose of interest to Savings or Checking account", the interest will be deposited to the relevant account by 6:00 am on the next day after the maturity date Real-time Booking Hours: Mon to Fri 09:00 A M - 08:00 P M Sat (HKD & RMB deposits only) 09:00 A.M. - 06:00 P.M. Any time deposit setup instruction submitted beyond the real-time booking hours will be executed on the next business day Example: For a Time Deposit set up after 06:00 P.M. on Jan 5, 2019 (Saturday), the value date & interest calculation will only be started on Jan 7, 2019 (Monday) For further assistance, please contact 24-Hour CitiPhone Banking (852) 2860 0333 OPEN THIS TIME DEPOSIT Back

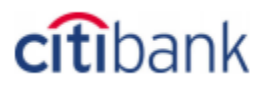

To modify your Time Deposit and check related information, go to Deposit Summary at the Time Deposit page.

| SET UP TIME DEPOSIT DEPOS | SIT SUMMARY   |                     |                   |                  |                  |                    |                    |        |        |
|---------------------------|---------------|---------------------|-------------------|------------------|------------------|--------------------|--------------------|--------|--------|
| Deposit Summary           |               |                     |                   |                  |                  |                    |                    |        |        |
| Current Time Deposits     |               |                     |                   |                  |                  |                    |                    |        |        |
| Account Number            | Value<br>Date | Deposit<br>Currency | Deposit<br>Amount | Maturity<br>Date | Interest<br>Rate | Maturity<br>Amount | Interest<br>Amount | Tenor  | Action |
| XXXXXX9299RGPL000015      | 08/30/2019    | HKD                 | 10,000.00         | 09/20/2019       | 0.2100%          | 10,001.21          | 1.21               | 7 Days | Modify |
| XXXXXX9299RGPL000016      | 09/20/2010    | LIED                | 51 110 21         | 00/20/2010       | 0.0200%          | 51 119 91          | 0.60               | 7 Dave | Modify |